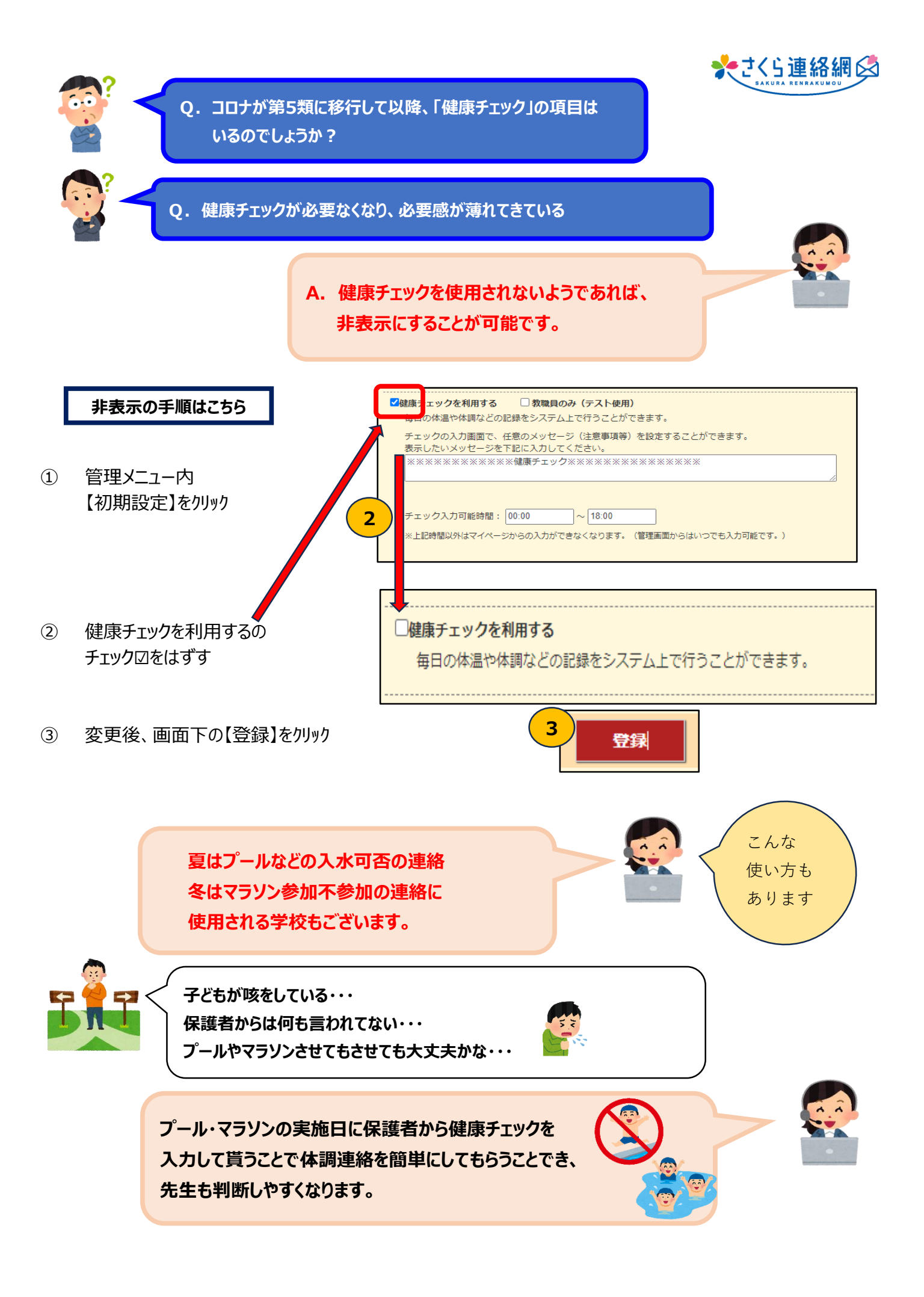

## 健康チェックの項目の設定についてご説明します

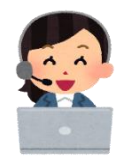

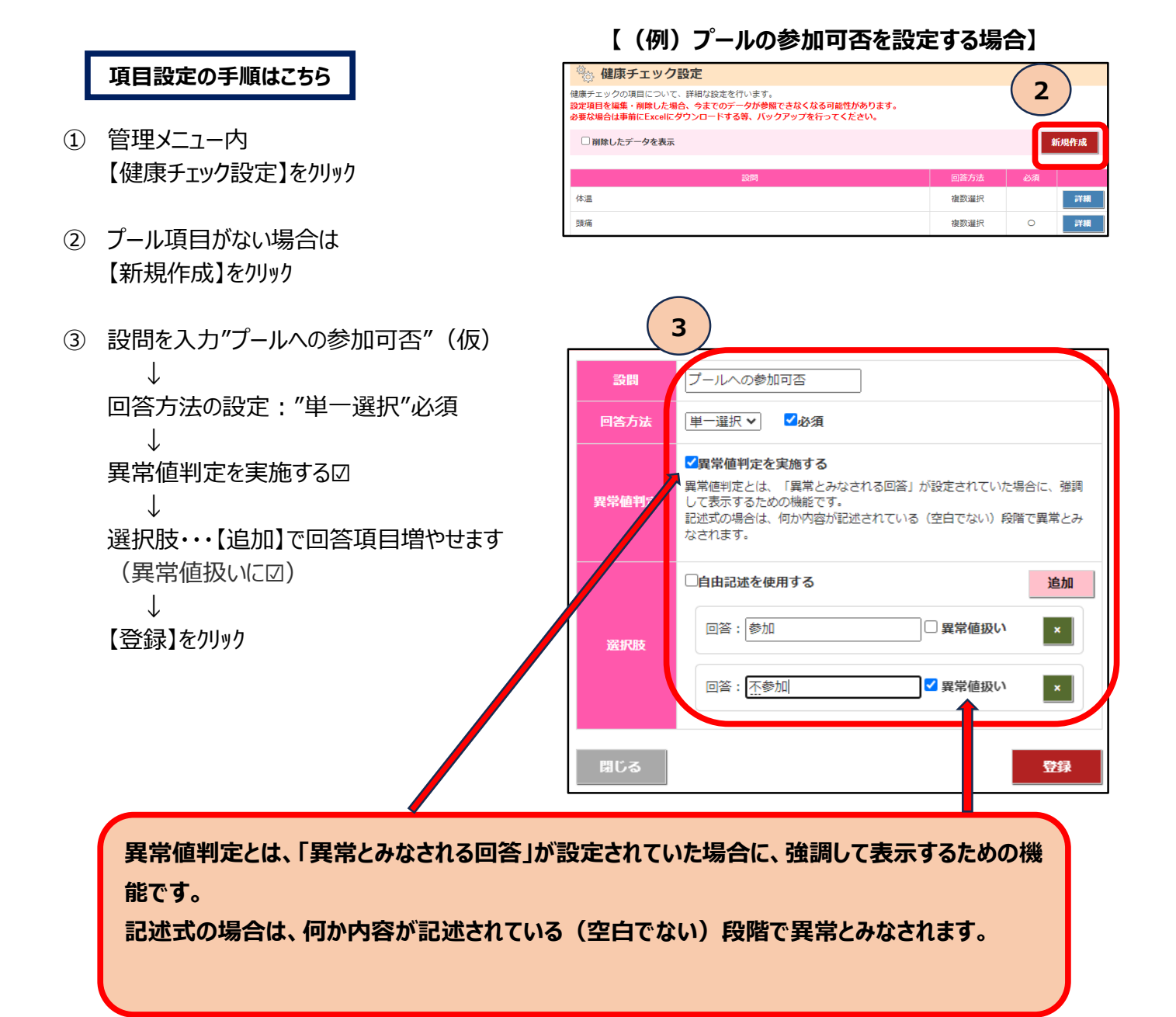